# Ligação ao televisor

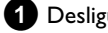

1 Desligue o seu televisor.

2 Retire a ficha do cabo da antena do televisor. Insira-a na tomada ANTENNA IN na parte de trás do gravador de DVD. TV OUT Ligue, com o cabo de antena fornecido a tomada TV OUT na parte traseira do gravador de DVD à tomada de entrada de antena do televisor.

3 Ligue a tomada EXT1 TO TV-I/O ou as tomadas S-VIDEO OUT (Y/C), VIDEO OUT (CVBS), AUDIO OUT L/R com as tomadas respectivas do televisor.

O meu televisor suporta a função Easy Link, Cinema Link, NexTView Link, Q-Link, Smart Link, Megalogic, Datalogic,...

Ligue, com o cabo Scart especial (completamente atribuído) a tomada Scart EXT1 TO TV-I/O na parte de trás do gravador de DVD à tomada Scart (prevista para a transferência de dados) do televisor (ver instruções de funcionamento do televisor).

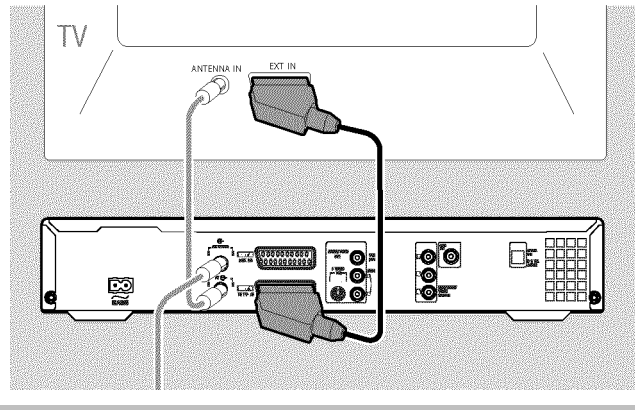

# Ligação à tensão de rede

Verifique se a tensão de rede do seu local coincide com a indicação na placa de tipo na parte de trás ou de baixo do aparelho. Se não for este o caso, consulte o seu revendedor ou um técnico autorizado.

1 Ligue o televisor.

2 Ligue, com o cabo de rede fornecido, a tomada de rede  $\sim$  MAINS na parte traseira do seu gravador de DVD à tomada de parede.

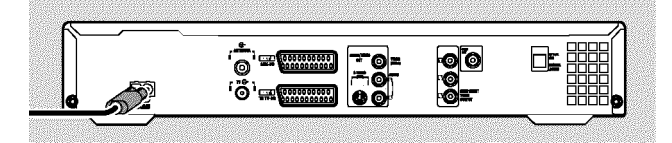

# Instalação pela primeira vez

1 No visor aparece primeiro 'PHILIP5' e em seguida '15 W  $\Box NP'$ .

2 Se necessário, seleccione no televisor o número do programa da tomada de entrada.

➔ No ecrã aparece o menu da primeira instalação.

| DVD            | Inicialização |  |  |
|----------------|---------------|--|--|
| Idioma do Menu |               |  |  |
| English        | \$            |  |  |
| Español        |               |  |  |
| Français       |               |  |  |
| Italiano       |               |  |  |
| Deutsch        |               |  |  |

3 Seleccione com a tecla ▼ ou ▲ a sua regulação preferida. Confirme com a tecla **OK**.

Proceda das mesma forma com os seguintes menus: 'Leitura áudio', 'Legenda', 'Forma da TV', 'País'.

- → Depois de ter confirmado a mensagem 'Depois de ligar a antena carregue OK Prima OK' com a tecla OK a busca automática inicia-se.
- Depois de a busca automática ter terminado aparece o menu da configuração da hora/data. Verifique a hora e data e corrija se for necessário.
- 5 Prima a tecla OK para prosseguir.

## Efectuar uma gravação

- Prima a tecla MONITOR para ver o sinal de entrada actualmente seleccionado no ecrã.
- 2 Seleccione com a tecla CHANNEL + ou CHANNEL o número de programa a partir do qual deve ocorrer a gravação.

#### Gravação através das tomadas externas

Seleccione com a tecla **CHANNEL +** ou **CHANNEL –** ou as tomadas dianteiras ('ERM 1', 'ERM2') ou a tomada ('**EXT1**', '**EXT2**') na parte de trás a partir de onde deve ocorrer a gravação.

#### Seleccionar tipo de gravação (Qualidade)

Com a tecla **REC MODE** pode seleccionar entre '**M1**' (gravações da câmara/1 hora), '**M2**' (2 horas), '**M2x**' (2,5 horas) '**M3**' (3 horas), '**M4**' (4 horas), '**M6**' (6 horas) ou '**M8**' (8 horas).

#### SAFE RECORD

Normalmente uma gravação nova começa sempre no ponto, no qual terminou a gravação actual. Todas as gravações seguintes são assim apagadas.

Se a nova gravação for colocada no final de todas as gravações, mantenha premida a tecla **REC/OTR**  $\bullet$  o tempo necessário até aparecer no mostrador 'SAFE REC'.

3 Prima a tecla **RECORD** ou **REC/OTR** ● para iniciar a gravação.

- \* No mostrador aparece 'NO 515NAL' (sem sinal).
- ✓ Inspeccione a ficha da tomada para ver se assenta bem.
- ✓ Se a gravação for efectuada por um videogravador, altere no videogravador a regulação 'Tracking'.
- No caso de sinais de entrada de vídeo maus e que não estejam em conformidade com as normas, o gravador de DVD pode eventualmente não reconhecer o sinal.

# Programar gravações

 Ligue o televisor. Se necessário, seleccione o número do programa para o gravador de DVD.

2 Prima a tecla TIMER 🕑 do telecomando.

| Timer<br>Programa             | Timer<br>Programação Timer |                |                            |              |            |  |  |
|-------------------------------|----------------------------|----------------|----------------------------|--------------|------------|--|--|
| Data<br>01                    | Prog.<br>RTP               | lníc.<br>20:15 | PDC                        | Fim<br>21:30 | Modo<br>M1 |  |  |
|                               |                            |                |                            |              |            |  |  |
|                               |                            |                |                            |              |            |  |  |
| Sg-sx/semanal<br>Prima SELECT |                            |                | Para Memorizar<br>Prima OK |              |            |  |  |

- Seleccione com a tecla ▼ ou ▲ a linha 'Programação Timer' confirme com a tecla ► .
  Os dados actuais são indicados.
- 4 Seleccione o campo de entrada com a tecla ◀ ou ►.
- 5 Introduza os dados pretendidos com a tecla ▼, ▲ ou com as teclas 0..9.
- 6 Confirme com a tecla OK . Os dados são gravados num bloco Timer.
- **7** Termine premindo a tecla **TIMER**  $\mathfrak{O}$ .
- 8 Desligue o gravador de DVD com a tecla STANDBY 心.

A gravação programada só funciona quando o gravador de DVD for desligado com a tecla  $\,$  STANDBY  $\circlearrowright$  .

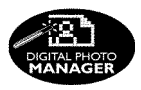

Com o 'Digital Photo Manager' pode ver e alterar imagens JPEG (\*.JPG) de um cartão de memória, de um Picture CD, de um DVD ou de um CD ROM. Pode memorizar estas alterações no DVD+RW/+R ou num cartão de memória.

Pode ainda colocar imagens numa sequência especial num denominado álbum sendo que a sequência se mantém no suporte de memória. Adicionalmente pode ver as imagens como uma apresentação de diapositivos com intervalos seleccionáveis.

Memorize as fotografias num DVD+RW/+R para as reproduzir num leitor de DVD.

### Qual é a diferença entre 'Rolo' e 'Álbuns'? 'Rolo'

Uma lista com imagens JPEG. Comparável com um rolo de 35 mm normal de uma máquina fotográfica. Os rolos são elaborados automaticamente por câmaras digitais.

#### 'Álbuns'

Um ficheiro binário que contém referências às imagens dos rolos. Comparável com um álbum de fotografias normal que contém fotografias de vários rolos.

Pode apagar um álbum sem apagar as respectivas fotografias do rolo.

# O cartão PC (PCMCIA)

Neste aparelho pode utilizar os seguintes cartões de memória com um adaptador:

Cartão de memória SD, Cartão multimédia, CompactFlash, SmartMedia, Memory Stick/Memory Stick pro, Micro Drive, xD Picture

Card

Atenção! Instale/Remova o cartão PC só quando não há acesso ao cartão de memória. O cartão de memória poderia ficar danificado.

Reconhece o acesso ao meio de memória da seguinte forma:

•) No canto superior esquerdo do ecrã aparece um símbolo de disco em movimento

Se não tiver a certeza, prima no 'Digital Photo Manager' a tecla PHOTO. Chega assim ao ecrã 'Menu do meio'. Pode também desligar o gravador de DVD com a tecla STANDBY 🖰 .

# Visualização de imagens JPEG de um rolo

- 1 Introduza o meio correspondente (CD, DVD+RW/R, cartão de memória).
- 2 Prima, no comando à distância a tecla PHOTO . Aparece 'Menu do meio'.

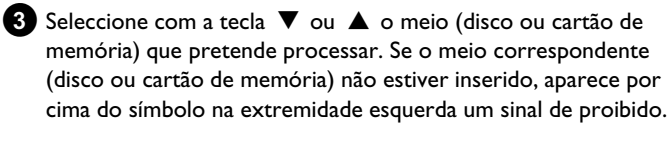

4 Confirme com a tecla ▶ .

5 Seleccione com a tecla ▼ ou ▲ a linha '*Rolo*' e confirme com a tecla ▶ .

- 6 Vê uma vista da primeira imagem do rolo que contém as imagens. A visualização e designação do rolo depende da câmara ou do programa de computador com o qual este rolo foi elaborado.
- 7 Seleccione o rolo desejado com a tecla ▼ ou ▲ e confirme com a tecla OK .
- 8 Os dados são lidos e vê em seguida uma vista das imagens memorizadas.
- 9 Com as teclas ◀ , ▶ , ▼ , ▲ pode seleccionar uma imagem para ser vista ou processada.

#### Percorrer rapidamente as imagens

Pode folhear com a tecla 🍽 ou 🖊 por páginas, através da vista. Com as teclas numéricas 0..9 do telecomando pode também seleccionar directamente uma imagem.

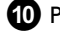

10 Prima na imagem desejada a tecla OK .

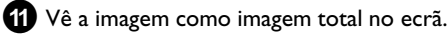

# Elaborar uma apresentação de diapositivos 'compatíveis com DVD'

Com esta função pode reproduzir uma apresentação de diapositivos de um rolo ou álbum também num leitor de DVD.

A apresentação de diapositivos é memorizado no DVD+RW/+R como título do vídeo. Se quiser memorizar num DVD+RW adicionalmente ao título do vídeo também as fotografias em formato JPEG, deve preparar o DVD+RW de tal forma que, as fotografias e os vídeos possam ser memorizados.

Num DVD+R se podem memorizar apenas fotografias ou apenas vídeos. Uma combinação de fotografias e vídeo não é possível num DVD+R.

## Elaborar uma apresentação de diapositivos de <u>um rolo</u>

Cada rolo é memorizado como título de vídeo próprio no DVD+RW/+R.

Se guiser elaborar um título de vídeo a partir de rolos diferentes, deve elaborar primeiro um álbum e em seguida memorizá-lo no DVD+RW/+R como título de vídeo.

1 Seleccione em '*Menu do meio*' o cartão de memória (símbolo do meio) e confirme com ▶ .

2 Seleccione a linha '*Rolos*' e confirme com a tecla ▶ .

3 Seleccione com a tecla ▼ ou ▲ o rolo que quer memorizar como título de vídeo.

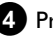

Prima a tecla ▶ aparece o menu 'Configurações do rolo'.

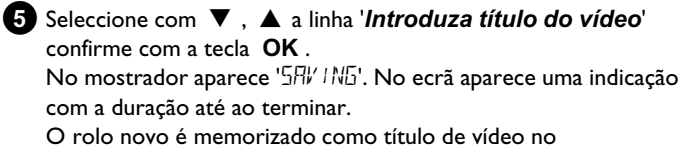

DVD+RW/R+R. Aparece na vista da imagem do índice como título próprio.

Este título de vídeo é sempre elaborado a seguir à última gravação. Não são escritos por cima nenhuns títulos já existentes. Certifique-se de que há espaço de memória suficiente.

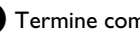

6 Termine com DISC MENU.